附件2:

《厦门市中考成绩证明》下载打印和验证流程

## 一、下载打印流程

(一)考生及家长须先关注"i厦门"微信公众号,进入公 众号后,点击左下角"i服务-更多服务",进入后下拉页面, 找到"i教育"板块下的"中考成绩证明"按钮,即可进入 成绩证明首页。

>

|                      |               |        |    | 公众号简介                     | •                                          |    |
|----------------------|---------------|--------|----|---------------------------|--------------------------------------------|----|
| <                    | 公众号           | Q      |    | "i厦门"一站<br>公共服务和<br>市民和企业 | 5式综合服务平台作为全<br>1便民服务的统一入口,<br>2提供政务、医疗、教育、 | 市为 |
| 🥑 i                  | 厦门            | 发消息    | 2, | 交通、社保                     | 等多领域在线服务。                                  |    |
| "i厦门"一站式             | 综合服务平台作为全     | 全市公共服务 | 和便 | 基础信息                      |                                            |    |
| 民服务的统一2              | 、口,为市民和企业     | 提供政务、图 | £  | 微信号                       | ixm0592                                    |    |
| 46篇原创内容<br>※ 视频号: i屬 | 286位朋友关注<br>门 |        |    | 帐号主体                      | 厦门市民数据服务股<br>份有限公司 🔗 🎰                     | >  |
| #便民服务掌               | 上办 #惠企利企      |        |    | 客服电话                      | 0592-5051516                               |    |
|                      |               |        |    | 统一社会信                     | 用代码/组织机构代码                                 |    |
| 消息                   | 视频号           | 服      | 务  | 91350200                  | MA31T95LX4                                 |    |

| < i                    | 厦门                       | ደ                    | X                | 更多                                        | 应用             | •••         |
|------------------------|--------------------------|----------------------|------------------|-------------------------------------------|----------------|-------------|
| 3月11                   | 目晚上18:06                 |                      | •                | <b>(</b> )                                | 00             |             |
| 2省市联                   | 动一体                      | 化                    | 挂号预约             | 孕产妇心理<br>健康                               | 先心健康宣<br>教     |             |
| 省市联动一体化,<br>"i厦门"小程序办: | 227 项服务可<br>理!           | 在闽政通                 | i教育              | <b></b>                                   | 1              |             |
| 多地新增病例报告,<br>记!还有新冠疫苗加 | 抵厦请主动登<br>]强针新打法~        | 疫情<br>防控             | <b>美</b><br>课后服务 | ▲<br>土<br>土<br>土<br>・<br>考<br>成<br>绩<br>证 | 飞鸽传书           | 厦门图书馆       |
| 惠及全市!厦门民政<br>扶更有速度,救助更 | 服务专区让帮<br>有温度!           | <b>長</b> 政<br>長区     | 3                | 明<br>[2]                                  |                | 服务平台        |
| →入厦登记                  | <sup></sup> 环境条例》<br>『家点 | 言商<br>环境             | i研学              | 基础教育报<br>名                                | 幼儿园报名          | 户籍入学        |
| 疫情防控值班电话               | i公开征集<br>り!              | 公 <del>开</del><br>征集 | 积分入学             |                                           |                |             |
| 上新服务                   | 图有这张人<br>一键              | 来厦<br>留厦             | i公安              |                                           |                |             |
| 疫情防控                   | ≩"奢齿品<br>{值优惠!           | 爆品                   |                  |                                           | 曲              |             |
| 更多服务                   |                          |                      | 智慧养犬平<br>台       | 厦门监所服<br>务                                | 银行身份核<br>查异常处置 | 新生儿取名<br>指引 |
| i服务                    | ■i互动                     | ≡ i厦门                | <b>a</b>         | 8=                                        | 220            |             |

| ×    | 成绩证明       |   |
|------|------------|---|
|      | 首页         |   |
|      |            |   |
| 服务指南 | 成绩证明       |   |
| 常见问题 | Δ          |   |
| 成绩未显 | 示怎么办?      | > |
| 受理成绩 | 证明的申请需要多久? | > |
| 身份验证 | 不通过?       | > |

(二)考生及家长进入后,可先点击"服务指南",查看操
作说明,或直接点击"成绩证明"按钮,按照如下流程操作:
(1)首次进入由于没有绑定考生,需要先点击添加考生按
钮,绑定一位考生

| く返回 | 成绩证明         | •• • |
|-----|--------------|------|
|     |              |      |
|     | 首次进入请先添加考生信息 |      |
|     | 添加考生         |      |
|     |              |      |

(2)添加考生要进行考生身份核验(如下图),请准确填 写考生的相关信息

く返回 考生身份核验 … ⊙

| 确认考生信息 | Ľ |
|--------|---|
|--------|---|

\*考生姓名

| 请输入考生姓名,不要有空格 |   |
|---------------|---|
| 身份证号          |   |
| 请输入考生身份证号     |   |
| 考生成绩年份        |   |
| 请选择考生年份       | > |
| 您是考生          |   |
| 本人            | > |

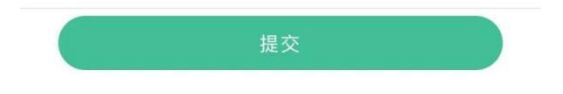

(3) 身份核验成功后进入以下申请页面:

若之前已申请过,此页面会展示曾经申请过成绩证明的考生

记录;若未申请过,可点击"我要申请成绩证明"按钮进行申请;此外,可以在右上角点击"添加考生"按钮进行绑定 新的考生信息

| く返回       | 成绩证明            | ••• •  |
|-----------|-----------------|--------|
|           |                 | ⑦ 添加考生 |
| 考生姓名:张    | 珊珊              | 解除绑定   |
| 身份证号:35   | 052519980505050 | 50     |
| 开具时间: 20; | 20-10-01        | 查看     |
| 考生姓名:张    | 珊珊              | 解除绑定   |
| 身份证号:35   | 052519980505050 | 50     |
| 开具时间: 202 | 20-10-01        | 受理中    |

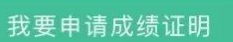

(4)点击"我要申请成绩证明"按钮后,在跳出弹窗中选择,需要申请证明的考生,若之前已有绑定考生,可以直接选择,或者解除绑定。

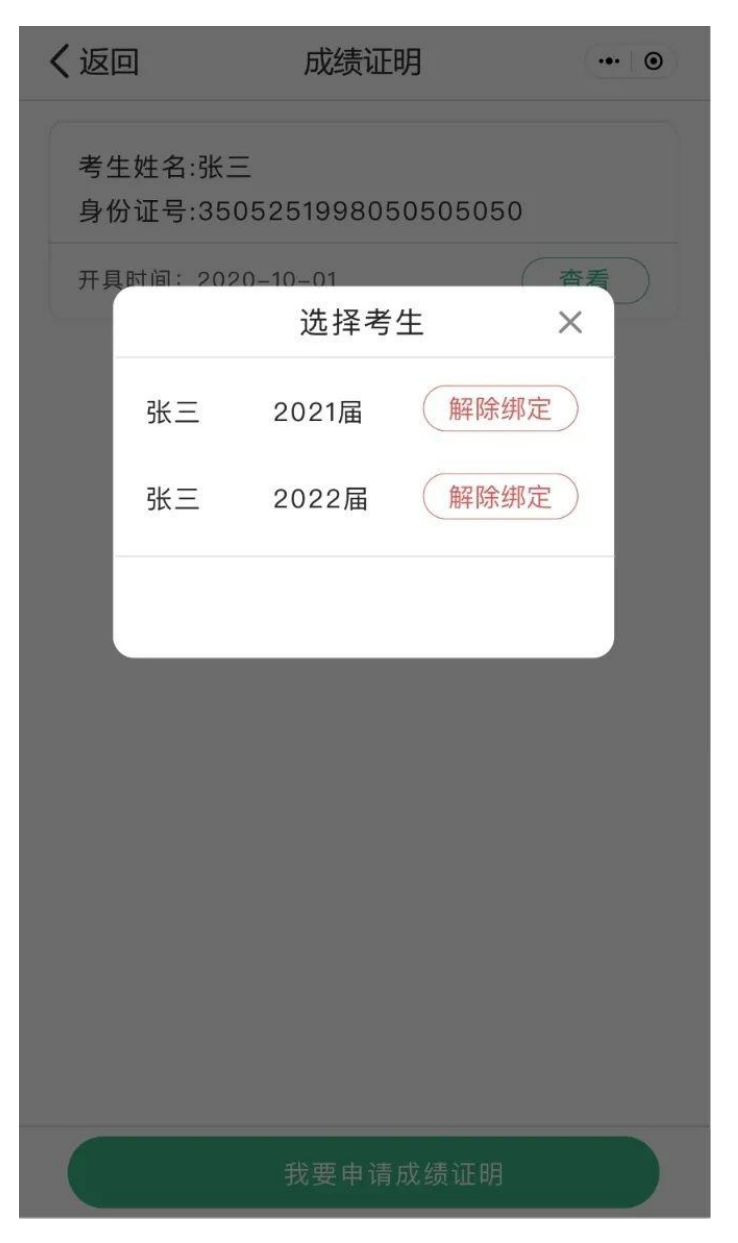

(5) 根据以下页面提示,正确选择开具成绩证明的原因, 并提交

| く返回                                                | 申请成绩证明                                                                                         | ••• •                               |
|----------------------------------------------------|------------------------------------------------------------------------------------------------|-------------------------------------|
|                                                    |                                                                                                |                                     |
|                                                    | 张三的成绩单                                                                                         |                                     |
|                                                    | 详情                                                                                             |                                     |
|                                                    | -请选择开具成绩单用途——                                                                                  |                                     |
| 外地升学                                               | 会 出国留学 其他                                                                                      | 也原因                                 |
| 根据省教育<br>求:公办音<br>未经省教育<br>籍初中毕业<br>须要到其他<br>高录取,乙 | 育厅、省人力资源和社会保障<br>普通高中原则上在本地范围内<br>育厅批准不得跨设区市招生。<br>№生如果要到其他地市就读高<br>№地市参加中考和中招,被当<br>†能办理普高学籍。 | i厅的要<br> 招生,<br>本市学<br>5中,必<br> 地的普 |
| □ 我已阅ì                                             | 读并知晓上述告知,仍要开身                                                                                  | 具证明                                 |
|                                                    |                                                                                                |                                     |
|                                                    | 提交                                                                                             |                                     |

(6) 完成上述所有步骤后,耐心等待一段时间,成绩证明即可开具成功,可以进行查询和下载了

| 张三的成绩单已开具      |
|----------------|
| 成绩单预览          |
|                |
| 发送到pc端下载直接下载证明 |
|                |

## 二、验证流程

(一)考生本人下载后的成绩证明可以通过电脑打印出来, 成绩证明的使用人或者使用机构,可以通过扫描成绩证明上的二维码进行验真,具体如下:

(1)使用微信或其他二维码扫描软件,扫描证明上的二维码

| 该生于2021年在我市参加中考,各科成项如下:         地理:67.0C       生物:77.0C       生物实验:合格         信息技术:合格 | <b>度</b> 一.<br>姓名 性别      | 市中考成约<br>: 男身份证号: 5203 | 责证明<br>NO.20:<br>38220 '0012 |
|---------------------------------------------------------------------------------------|---------------------------|------------------------|------------------------------|
| 信息技术:合格                                                                               | 收至于2021年在我币参加<br>地理:67.0C | 中考,各科成领如下:<br>生物:77.0C | 生物实验:合格                      |
|                                                                                       | 信息技术:合格                   |                        |                              |
| 厦门市教育、生老证中心                                                                           |                           |                        | 「相生」                         |

(2) 手机将自动跳转至浏览器下载页面,选择"立即下载"

| ← 下载                  | Q  | 0 |
|-----------------------|----|---|
| r                     |    |   |
|                       |    |   |
|                       |    |   |
|                       |    |   |
|                       |    |   |
| Conception of the     |    |   |
|                       |    |   |
| 下载                    |    |   |
| 文件名: outlookingpdf.pd | f  |   |
| 大小: 未知                |    |   |
| 取消 立即                 | 下载 |   |

(3) 下载完成后打开,即可与纸质版成绩证明进行对比验

真